## Присвоение спортивных разрядов, квалификационных категорий спортивных судей Инструкция.

1. Зайдите в личный кабинет на Региональном портале государственных и муниципальных услуг Caxaлинской области (<u>https://gosuslugi65.ru/</u>).

Авторизируйтесь в личном кабинете (OR-код со ссылкой на муниципальную услугу)

- для физических лиц необходимо авторизироваться на портале как частное лицо;

- для юридических лиц необходимо авторизироваться на портале как сотрудник организации.

| ССУСЛУГИ Единая система<br>идентификации и аутентификации                              | 1                                              |
|----------------------------------------------------------------------------------------|------------------------------------------------|
| Вход<br>АИС ПГМУ Сакалинской области<br>Телефон, почта или СНИЛС                       | Куда ещё можно войти с<br>паролем от Госуслуг? |
| Пароль                                                                                 |                                                |
| Не запоминать логин и пароль                                                           |                                                |
| Войти                                                                                  |                                                |
| Я не знаю пароль                                                                       |                                                |
| Зарегистрируйтесь для полного доступа к сервисам<br>Вход с помощью электронной подписи |                                                |

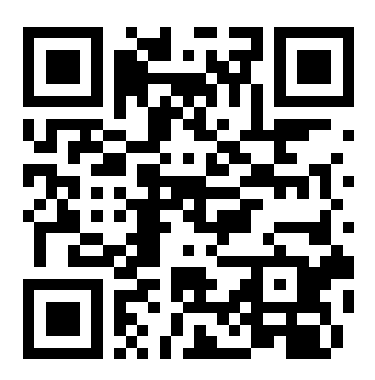

2. На Главной странице, в поиске набрать: «Присвоение спортивных разрядов, квалификационных категорий спортивных судей.

Нажать на кнопку «Поиск».

| Для граждан 🗸                 | 영국 관등 전망을 모두는 전태들은 것을 다니면 문자가 가지만 수 있다.                                                                                                    | KOwen Cascaneers 🗸                                            |
|-------------------------------|----------------------------------------------------------------------------------------------------|---------------------------------------------------------------|
| и услуги                      | Каталог услуг Помець и поддержка. Оплата Ф.Для слабовидящих                                                                                                    | Личный кабинет<br>Болдырева А.И                               |
| Резул                         | њтаты поиска                                                                                                    |                                                               |
| присвоение спортивные         | с разрядов, квалификационных категорий спортивных судей                                                                                                    | × Q                                                           |
| Например: Заключение брака, 0 | Социальная, Детский сад                                                                                                    |                                                               |
|                               | Присвение спортивных разрадов, квалификационных алекторий спортивных судей<br>Просежие попривые разрада, ваклафикационны сипирый подлевых судей. Присвени служения<br>разрад <sup>11</sup> произ сопривный разрад <sup>11</sup>                                                                                                    | htéritel jurilog aritwany                                     |
|                               | Присвоение спортивных разрядов, квалификационных категорий спортивных судей и н<br>спорта Российской Федерации представлений для присвоения спортивных заений или квали<br>«спортивный судья всероссийской категории» на территории. Сахалинской области                                                                                                    | офикационной категории                                        |
|                               | Пресвоение спортивных разрядов, квалификационных каленорий спортивных судей и направление в Ланист<br>Федерации представлений для просовения спортивных зовний или кралификационной каленории «спортивны<br>на территории Сахалинский области;                                                                                                    | ерство сперта Российской<br>ий судая восроссийской категорик» |
|                               | be water 1; c1 second form<br>piperare is not an evelopite<br>(sore, respective more than the second<br>piperare second termination of the second<br>piperare second termination of the second<br>second termination of the second termination<br>second termination of the second termination<br>second termination of the second termination of the<br>second termination of the second termination of the second termination<br>second termination of the second termination of the second termination<br>second termination of the second termination of the second termination<br>second termination of the second termination of the second termination of the<br>second termination of the second termination of the second termination of the second termination of the<br>second termination of the second termination of the second termination of the second termination of the second termination of the second termination of termination of terminat | 1<br>2<br>2<br>3<br>2                                         |

3. Из представленного перечня выбрать вариант предоставления по услуге «Присвоение спортивных разрядов «второй спортивный разряд», «третий спортивный разряд», либо «присвоение квалификационных категорий спортивных ей»

| Каталогуслуг помощь и поддержка Оппата 👁 для спарови                                           | Болдырева А.И                                                                     |
|------------------------------------------------------------------------------------------------|-----------------------------------------------------------------------------------|
| И Глевная страница Присозники спортивных разрядов, квалификационных категорий спортивных судей | Q -                                                                               |
| Присвоение спортивных разрядов, квалиф<br>спортивных судей                                     | икационных категорий                                                              |
|                                                                                                | *                                                                                 |
| Электронные услуги                                                                             | Услугу предоставляет                                                              |
| Присвоение спортивных разрядов "второй спортивный разряд", "третий спортивный разряд"          | Адлянистрация мужиришеного<br>образования породской корт Пород<br>Южно-Сажалиност |
| Присвоение квалификационных категорий спортивных судей                                         |                                                                                   |
|                                                                                                | 🗐 Адинниклративный регламент                                                      |
|                                                                                                | HTML                                                                              |
|                                                                                                |                                                                                   |
|                                                                                                |                                                                                   |
|                                                                                                |                                                                                   |

4. Далее, выбрать пункт «Заполнить заявление».

| Все категории 🗸                                                                                                 | Южно-Сахалинск 🗸                                                                                               |
|----------------------------------------------------------------------------------------------------|----------------------------------------------------------------------------------------------------|
| услуго Каталогуслуг Оплата Помощь и поддержка 👁 Для слабовидящих                                                | Зарегистрироваться Войти                                                                                       |
| Присвоение спортивных разрядов, квалификационных категорий спортивных судей<br>Подробная информация об услуге > | \$                                                                                                    |
| Как получить услугу?                                                                                            | Услугу предоставляет<br>Администрация муниципального<br>образовник тородских ой окуу: "Тород<br>Юнно-Сажлинсс" |
| Сроки оказания услуги<br>25 дией                                                                                | 🗐 Административный регламент                                                                                   |
| Стоимость услуги<br>Услуга предоставляется бесплатно                                                            | HTML                                                                                                    |
| Выберите тип получения услуги     Пиниро поссинские вологиство                                                  | Заполнить заявление >                                                                                          |
| Silex pomas yony a Divinoe ilocetteme seguini rea                                                               | чтобы записаться Вам<br>необходимоЗаденистрироваться или<br>войти в ваш Личный хабинет                         |
| <ul> <li>Авторнзуйтесь на портале</li> </ul>                                                                    | Записаться на прием                                                                                            |
| Для получения услуги Вам необходимо <u>Зарегистрироваться</u> или Во <del>бии</del>                             |                                                                                                    |
| Получите результат оказания услуги                                                                              |                                                                                                    |
| Parameter and a second de las anomalas                                                                          |                                                                                                    |

5. Подтвердить и нажать кнопку **«Начать»** после выбора соответствующей услуги:

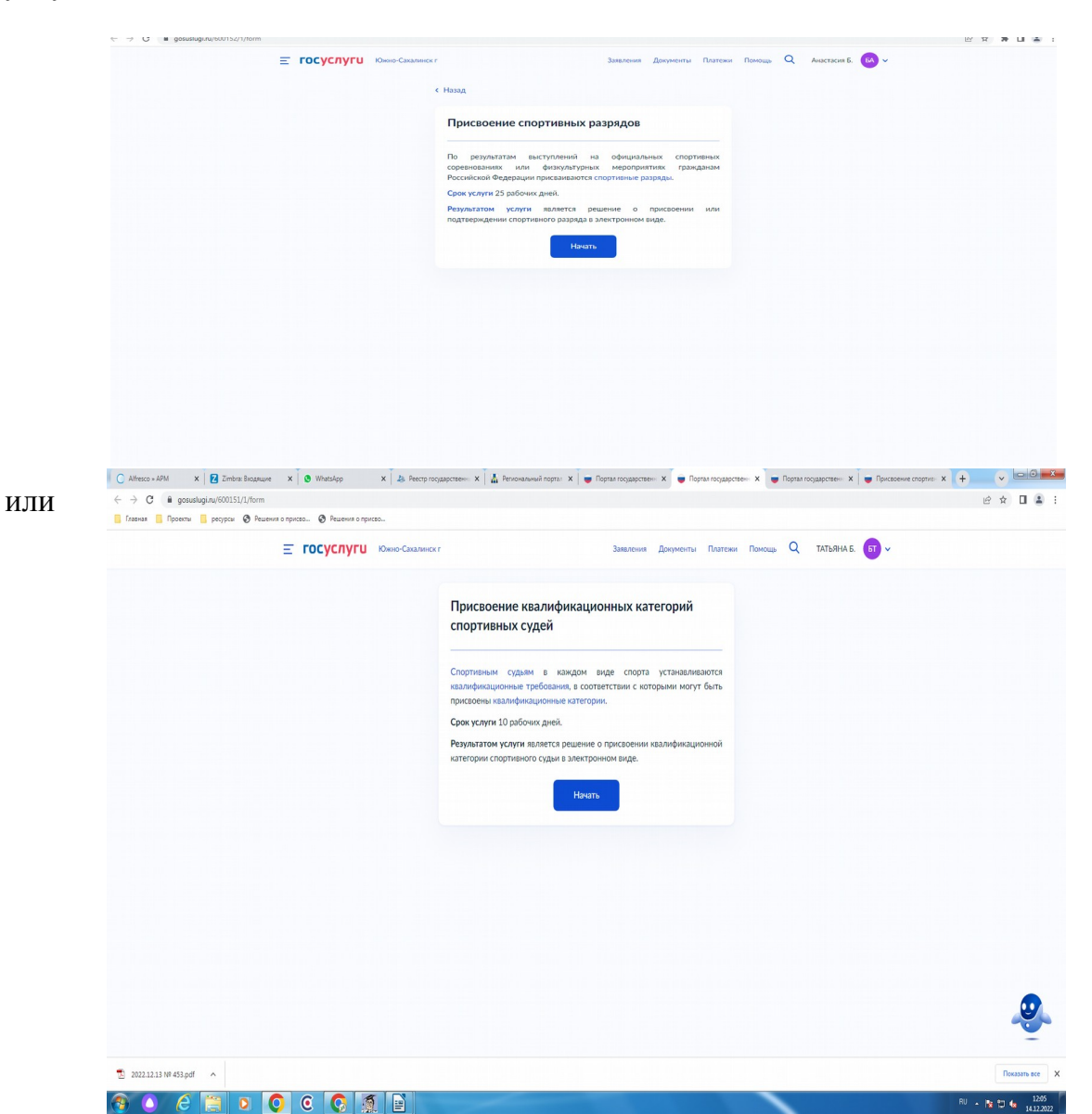

При обращении за «Присвоением спортивных разрядов» после нажатия кнопки «Начать» выбрать цель обращения «Присвоение спортивного разряда», «Подтверждение спортивного разряда»

| → C 🔒 gosuslugi.ru/600152   | 2/1/form                              |                                   |                                   | @ 🖈 🗖 😩      |
|-----------------------------|---------------------------------------|-----------------------------------|-----------------------------------|--------------|
| Главная 🧧 Проекты 📒 ресурсы | Ø Решения о присво Ø Решения о присво |                                   |                                   |              |
|                             | <b>Е ГОСУСЛУГИ</b> Ю                  | кно-Сахалинск г. Заявления Да     | окументы Платежи Помощь Q ТАТЬЯНА | Б. БТ У      |
|                             |                                       | < Назад                           |                                   |              |
|                             |                                       | Цель обращения                    |                                   |              |
|                             |                                       | Присвоение спортивного разряда    | >                                 |              |
|                             |                                       | Подтверждение спортивного разряда | >                                 |              |
|                             |                                       |                                   |                                   |              |
|                             |                                       |                                   |                                   |              |
|                             |                                       |                                   |                                   |              |
|                             |                                       |                                   |                                   |              |
|                             |                                       |                                   |                                   |              |
|                             |                                       |                                   |                                   |              |
|                             |                                       |                                   |                                   | -            |
| 2022.12.13 Nº 453.pdf       |                                       |                                   |                                   | Показать все |

6. Далее необходимо указать необходимые сведения о представителе и заявителе

-Контактный телефон представителя,

- Электронная почта представителя,
- Адрес регистрации представителя,
- Фактический адрес проживания представителя,
- Сведения о заявителе.

Далее, загрузить документ, подтверждающий полномочия представителя на подачу заявления от имени юридического лица.

| Славная Проекты ресулсы Решения о присво Э Решения о присво |                                                                                                    |                         | E H U .      |
|-------------------------------------------------------------|----------------------------------------------------------------------------------------------------|-------------------------|--------------|
| <ul> <li></li></ul>                                         | ажинист Ванков Донисти Патеже<br>К Назад<br>Варузите документы<br>Варузите документы<br>Мокумент, подтекридающий полномочия представителя на подачи<br>месбиощинет, подтекридающий полномочия представителя на подачи<br>необхощинат, подтекридающий полномочия представителя на подачи<br>месби завителя под подполномочия представителя на подачи<br>месби завителя подполномочия представителя на подачи<br>месби завителя подполномочия подставителя на подачи<br>месби завителя подполномочия представителя на подачи<br>месби завителя подполномочия представителя на подачи<br>месби завителя подполномочия подроку са формате SIC.<br>Документ, подперение формате са формате SIC.<br>Под загрузия выберите формате срасширением ""ИРС, ""ИРС, ""ВМР, "Р.ИС,<br>", КАК," "С.И.", SIC. | Romows Q TATURIHAE. D ~ |              |
|                                                             | посмотреть Скачать 10.3 Мб Удалить<br>Посмотреть Скачать<br>Перегаците файлы или выберите на компьютере<br>Выбрать файлы                                                                                                    |                         | Ø            |
| 🔁 2022.12.13 148 453.pdf 🔷                                  | Далее                                                                                                    |                         | Показать все |
|                                                             |                                                                                                    |                         | 12.26        |

6.1. При формировании заявления на «*Присвоение спортивных разрядов*» выбрать соответствующую кнопку в случае если региональная спортивная федерация является подразделением общероссийской спортивной федерации

| ← → C                 |                                                                                                    | e 🛧 🛛 😩 :        |
|-----------------------|----------------------------------------------------------------------------------------------------|------------------|
| ≡ госуслуги           | жию-Сахалинск г Заявления Документы Платежи Помощь Q ТАТЬЯНА I                                       | 5. <b>6</b> 7 ~  |
|                       | < Назад                                                                                              |                  |
|                       | Региональная спортивная федерация является<br>подразделением общероссийской спортивной<br>федерации? |                  |
|                       | Является подразделением общероссийской спортивной<br>Федерации                                       |                  |
|                       | Не является подразделением общероссийской спортивной<br>федерации                                    |                  |
|                       |                                                                                                    |                  |
|                       |                                                                                                    |                  |
|                       |                                                                                                    |                  |
| 2022.12.13 Nt 458.pdf |                                                                                                    | Показать все     |
| 🔊 🔿 🧉 🖸 🖸 🖉 🚳         |                                                                                                    | RU 🔺 🎥 💭 🌜 12:36 |

6.2. При формировании заявления на «*Присвоение квалификационных* категорий спортивных судей» выбрать соответствующую кнопку к какому виду спортивной организации относится заявитель.

| ← → C A constitution //600152/1/form               |                                                          |                                  | ю ÷ П • ;      |
|----------------------------------------------------|----------------------------------------------------------|----------------------------------|----------------|
| Главная Проекты ресурсы Решения о присво О Решения | о присво                                                 |                                  |                |
| ≡ госуслу                                          | ГШ Южно-Сахалинск г Заявления Доку                       | менты Платежи Помощь Q ТАТЬЯНАБ. | <b>БТ у</b>    |
|                                                    | К Назад                                                  |                                  |                |
|                                                    | К какому виду спортивной организации о<br>заявитель?     | гносится                         |                |
|                                                    | Подробнее об организации, осуществляющей спортивную подг | отовку                           |                |
|                                                    | Организация, осуществляющая спортивную подготовку        | >                                |                |
|                                                    | Региональная спортивная федерация                        | >                                |                |
|                                                    | Местная спортивная федерация                             | >                                |                |
|                                                    |                                                          |                                  |                |
|                                                    |                                                          |                                  |                |
|                                                    |                                                          |                                  |                |
|                                                    |                                                          |                                  |                |
| 2022.12.13 № 453.pdf                               |                                                          |                                  | Показать все 🗙 |
|                                                    | 5                                                        |                                  | RU N 12:52     |

7. В случае обращения за «*Присвоением квалификационной категории спортивного судьи*» указать на какую квалификационную категорию претендует кандидат.

| ← → C                                                   |                                                          |                                    | 순 ☆ 🛛 🚨 :      |
|---------------------------------------------------------|----------------------------------------------------------|------------------------------------|----------------|
| 📙 Главная 🧧 Проекты 📒 ресурсы 🚱 Решения о присво 🚱 Реше | ния о присво                                             |                                    |                |
| ≡ госусл                                                | УГШ Южно-Сахалинск г Заявления                           | документы Платежи Помощь Q ТАТЬЯНА | 5. 67 ~        |
|                                                         | < Назад                                                  |                                    |                |
|                                                         | На какую квалификационную катего<br>претендует кандидат? | рию                                |                |
|                                                         | Спортивный судья первой категории                        | >                                  |                |
|                                                         | Спортивный судья второй категории                        | >                                  |                |
|                                                         | Спортивный судья третьей категории                       | >                                  |                |
|                                                         |                                                          |                                    |                |
|                                                         |                                                          |                                    |                |
|                                                         |                                                          |                                    |                |
|                                                         |                                                          |                                    |                |
| 2022.12.13 N# 453.pdf                                   |                                                          |                                    | Показать все Х |
|                                                         |                                                          |                                    | RU - 📴 🖬 1342  |

8. В случае подачи заявления на «Присвоение спортивных разрядов» заполнить сведения об организации, осуществляющей подготовку спортсмена, сведения о спортсмене, данные о соревнованиях спортсмена. Проставить данные о соревнованиях спортсмена. Всероссийские или межрегиональные соревнования; Региональные, межмуниципальные или муниципальные соревнования).

## 9. Загрузите документы

o 📀 🧿 🗿 📄

| G al gosuslugi.ru/600151/1/form                                                                                                    | Reference de la constance de la constance de l                                                                                                    | x 🖬 😩 :                 |
|----------------------------------------------------------------------------------------------------|----------------------------------------------------------------------------------------------------|-------------------------|
| Полика ресуслуги                                                                                                    | ичисти<br>  Южно-Сахадинск г Заявления Документы Платежи Помощь Q ТАТЬЯНА Б. БТ ч                                                                                                    |                         |
|                                                                                                    | КНазад                                                                                                    |                         |
|                                                                                                    | Загрузите документы                                                                                                    |                         |
|                                                                                                    |                                                                                                    |                         |
|                                                                                                    | Карточка учета судейской деятельности спортивного судьи                                                                                                    |                         |
|                                                                                                    | Долумент должен содержать подлись руководителя и печать (при<br>наличний) региональной соротной федерации.<br>Рекомендуемые форму и требования к документу можно посмотреть на<br>сайте Минспорта России.                                                                                                    |                         |
|                                                                                                    | Колин долуженток, заверенные организацией, необходимо<br>предоставить в уполномоченный орган ими затурить долужимит с<br>открепленной усилееной назалерицированной электронной подписью<br>завецтокая в долужате 96.                                                                                                    |                         |
|                                                                                                    | Для загрузия выберите файл с расширением *SIG, *RAR, *ZIP, *PDF,<br>*/PG, *JPEG, *JPAG,<br>Максикальна долустивный размер файла — 50 MG.                                                                                                    |                         |
|                                                                                                    | Deseranium dažinu unu sufferum uz voursumme                                                                                                    |                         |
|                                                                                                    | Ø) Выбрать файл                                                                                                    |                         |
|                                                                                                    | ······································                                                                                                    |                         |
|                                                                                                    | Далее                                                                                                    |                         |
|                                                                                                    |                                                                                                    |                         |
| 2022.12.13 NR 453.ndf                                                                                                    |                                                                                                    | Показать все Х          |
| Alfresco » APM 🗙 🔀 Zimbra: Входящие 🗙 🚺 (1) WhatsAv                                                                                                    | ирр 🗙 🤚 Реестр государств 🗙 👖 Региональный пор 🗙 😇 Портал государств 🗙 😇 Портал государств 🗙 😇 Портал государств 🗴 😇 Портал государств 🗴                                                                                                    | Портал государств × +   |
| → C  aosusluai.ru/600152/1/form                                                                                                    |                                                                                                    |                         |
| <ul> <li>С</li></ul>                                                                                                    | Решения о присво                                                                                                    | ピ☆ □                    |
| → С в gosuslugizu/600152/1/form       Главная     Проекты     рекурсы     № Решения о присво     ⊗       Ξ     ГОСУ                                                                           | Решения о присес                                                                                                    | 论 ☆ □                   |
| → C   gosustugiru/s00152/J/form  Faterata  Fopoerti  petyper  Puteriva o npicto  Foccy  Foccy                                                                                                 | Ришения о присес<br>СЛУГИ Южно-Сахалинск г Заналения Документы Платежи Помощь Q ТАТЬЯНА Б. б<br>К Назад                                                                                                    | @ ☆ □ (                 |
| → C @ gosus/lugi/u/600152/1/form           > C         @ posus/lugi/u/600152/1/form           > Assnak         Procerve         @ Preserves @ Preserves @ npucteo @           E         FOCCY | Ришених о присед<br>СЛУГИ Южно-Сахалински Сахалински Сахалински Сахалински Сахалински Сахалински Сахалински Сахалински Сахалински С<br>Казад<br>Загрузиите документы об участии в региональном                                                                                                    | <ul> <li>☆ □</li> </ul> |
| → C ■ gosuslugiru/s00152/J/form       Frankis     Проекч     ● peoper     ● Puselvis o npiceto     ●       Ξ     ГОСУ                                                                         | Решения в присес<br>СЛУГШ Южно-Сахалинск г Заявления Документы Платежи Помощь Q ТАТЬЯНА Б. с<br>< Назад<br>Загрузите документы об участии в региональном,<br>межмуниципальном или муниципальном                                                                                                    | 2 ☆ □                   |
| → C                                                                                                    | Ришения в присес<br>СЛУГШ Южно-Сахалинск г Заявления Документы Платежи Помощь Q ТАТЬЯНА Б. с<br>< Назад<br>Загрузите документы об участии в региональном,<br>межмуниципальном или муниципальном<br>соревновании                                                                                                    | 2 ☆ □                   |
| → C                                                                                                    | Ришения о приска<br>СЛУГU Южно-Сахалинск г Заявления Документы Платежи Помощь Q ТАТЬЯНА Б о<br>К Назад<br>Загрузите документы об участии в региональном,<br>межмуниципальном или муниципальном<br>соревновании                                                                                                    | <i>≌</i> ☆ □ (          |
| → C                                                                                                    | Ришения о присед<br>СЛУГИ Южно-Сахалинск г Заявления Документы Платежи Помощь Q ТАТЬЯНА Б о<br>К Назад<br>Загрузите документы об участии в региональном,<br>межмуниципальном или муниципальном<br>соревновании<br>Справна о составе н квалификации судейской коллегии                                                                                                    | 2 ☆ □                   |
| → C                                                                                                    | Ришения о присес<br>СПУГШ Южно-Сахалинск г Заявления Документы Платежи Помощь Q ТАТЬЯНА Б о<br>К Назад<br>Загрузите документы об участии в региональном,<br>межмуниципальном или муниципальном<br>соревновании<br>Справна о составе и квалификации судейской коллегии<br>Документ выдается организатором соревнований.                                                                                                    | 2 ☆ □                   |
| → C                                                                                                    | Ришения о присес<br>СПУГИ Южно-Сахалинск г Заявления Документы Платежи Помощь Q ТАТЬЯНА Б о<br>К Назад<br>Загрузите документы об участии в региональном,<br>межмуниципальном или муниципальном<br>соревновании<br>Справна о составе и квалификации судейской коллегии<br>Документ выдается организатором соревнования.<br>Копии документов, заверенные организацией, необходимо<br>предоставить в уполноменты воргани заструать документ с                                                                                                    | 2 ☆ □                   |
| C € @ gosusługi.n./600152/1/form sansa ● Προετίν ● pecyceu ④ Peueeve o npucce. ④ ■ rocy                                                                                                    | Ринник в приско<br>СПУГИ Южно-Сахалинск г<br>К Назад<br>К Назад<br>Справка о составе и квалификации судейской коллегии<br>Документ выдается организатором соревнований.<br>Копии документе выдается организатором соревнований.<br>Копии документе выдается организатором соревнований.<br>Копии документов, заверенные организацией, необходимо<br>предоставть в уполномоченный орган или закрузить документ с<br>открепленной квалифицированной электронной подписью<br>завитися в формате SIG.                                                                                                    | <i>v</i> ☆ □            |
| → C                                                                                                    | Ринник о приска<br>СПУГИ Южно-Сахалински<br>К Назад<br>К Назад<br>Справка о составе и квалификации судейской коллегии<br>Документ выдается организатором соревнований.<br>Копии документе выдается организатором соревнований.<br>Копии документе выдается организатором соревнований.<br>Копии документе выдается организатором соревнований.<br>Копии документе выдается организатором соревнований.<br>Копии документе выдается организатором соревнований.<br>Копии документе выдается организатором соревнований.<br>Копии документе, заверенные организацией, необходимо<br>открепленной усиленной квалифицированной электронной подписью<br>завитителя в формате SIG.<br>Для затузии выберите файл с расширением "PDF, "JPG, "JPEG, "PNG,                                                                                                    | <i>2</i> ☆ □            |
| → C                                                                                                    | Ринника о приска<br>СТУГСИ Южно-Сахалиниски<br>К Назад<br>К Назад<br>К Назад<br>Справка о составе и квалификации судейской коллегии<br>Документ выдается организатором соревнований.<br>Копии документов, заверенные организатором соревнований.<br>Копии документов, заверенные организатором соревнований.<br>Копии документов, заверенные организатором соревнований.<br>Копии документов, заверенные организатором соревнований.<br>Копии документов, заверенные организатором соревнований.<br>Копии документов, заверенные организатором соревнований.<br>Копии документов, заверенные организатором соревнований.<br>Для затуране выберите файл с расширением ".PDF, "JPC, "JPEG, ".PNG,<br>".BMP, "ITE," ".ZMP, ".SIG.                                                                                                    | <i>⊭</i> ☆ □            |
| C € @ gosublugiru/600152/1/form astua: ● Ppoertive ● Peueevite on purceo. ● ■ TOCY                                                                                                    | Ринини о приско         Окнос-Сахалиниск г         Завеления         Документы         Полтеких         Помощь         Q         ТАТЬЯНА Е.         3           К         Назад         Завеления         Документы         Полтеких         Помощь         Q         ТАТЬЯНА Е.         3           К         Назад         Справка о составе и квалификации судейской коллегии         Документ выдается организатором соревнований.         Соправка о составе и квалификации судейской коллегии         Документ выдается организатором соревнований.         Копии документо, заверенные организатором соревнований.         Копии документа в моранизацией, необходнимо подписыю завинителя в формате 91G.         Оптирастостив в формате 91G.         Для загурзия выберите файл с расширеннем ".PDF, "JPC, "JPEG, "PNG, ".BMP, "ITE," "ZIP, "RAR, "SIG.         Для загурзи выберите файл с расширернием ".PDF, "JPC, "JPEG, "PNG, ".BMP, "ITE," "ZIP, "RAR, "SIG.                                                                                                    | <i>≌</i> ☆ □            |
| → C                                                                                                    | Спров Окнос-Сахалински         Завеления         Документы         Полтеки         Помоць         Q         ТАТЬЯНА Е.         3           < Назад         С         Назад         Соровенно в региональном,<br>межмуниципальном или муниципальном<br>соревновании         С         Назад         С         Помоць         Q         ТАТЬЯНА Е.         3           С правжа о составе и квалификации судейской коллегии<br>Документ выдается организатором соревнований.         Соровенований         С         Помоць         С         Назад         С         Назад         С         Помоць         Q         ТАТЬЯНА Е.         3            С назад         Соровеновании         Соровеновании         С         Помоць         С         Назад         С         Назад         С         Помоць         С         Помоць         С         Помоць         С         Помоць         С         Назад         С         Назад         С         Васточально соревнований.         С         Помоць         Помоць                                                                                                    |                         |
| C e goustlugin/(600152/1/form<br>asma e Προετίν e peoper e Peuerea o npucce.                                                                                                    | Ринина опринаси.           СОСТОВ Оннос-Сахаличныств           Документы         Полгона         Q         ТАТЬЯНА Б. 0           С Назад           Запрузияте документы об участии в региональном,<br>мехмуниципальном или муниципальном<br>соревновании         Справка о составе и квалификации судейской коллегии<br>Документ выдается организатором соревнований.         Колично предоставить в уполномоченный орган или загрузить документ с<br>оппредоставить в уполномоченный организатором соревнований.         Количной условной калифицирарованию закетронной подписью<br>завистеля в формате SIG.<br>Патя затрузи выберите файл с расширением *PDF, *JPG, *JPEG, *PNG,<br>*BMP, *TIFE, *ZP, *RAR, *SIG.           Патя затрузи выберите файлы или выберите на компьютере         Максимально допустимы выберите вы компьютере           Выбрать файл         15 Мб.                                                                                                    | <i>≌</i> ☆ □            |
| → C                                                                                                    | ТОТОТО 10000-Соханински<br>Казара<br>Казара<br>Каз | <i>2</i> ☆ □            |
| → C • gosuslugizu/s00152/1/form       zamaa     Проегоч     • perspect     • Puseres a riporca.     •       ∴     □     perspect     • Puseres a riporca.     •                               | Окнос-Саханински         Завления         Документы         Поллени         Q         ТАТЬЯНА Б.         О           К         Назад         Завления         Документы         Поллени         Q         ТАТЬЯНА Б.         О           К         Назад         Завления         Документы         Волосана         Q         ТАТЬЯНА Б.         О           Сравна о составе и налификации судейской коллегии         Документ Выдается организатором соревнований.         Документ Быдается организатором соревнований.         Полин судейской коллегии         Документ Быдается организатором соревнований.         Документ Быдается организатором соревнований.         Полин судейской коллегии         Документ Быдается организатором соревнований.         Документ Быдается организатором соревнований.         Полин судейской коллегии         Документ Быдается организатором соревнований.         Документ Быдается организатором соревнований.         Документ Быдается организатором соревнований.         Документ Быдается организатором соревнований.         Документ Быдается организатором соревнований.         Документ Быдается организатором соревнований.         Документ Быдается организатором соревнований.         Документ Быдается организатором соревнований.         Документ Быдается организатором соревнований.         Документ Быдается организатором соревнований.         Документ Быдается организатором соревнований.         Документ Быдается организатором соревнований.         Документ Быдается организатором соревнований.         Документ Быдается органи                                                                                                    |                         |
| → C                                                                                                    | Риссиска отрадитите салини выпоратили в протокола сореенования, отражающието         Околона и правила и протокола сореенования, отражающието         Околона и правила и правила и протокола сореенования, отражающието         Околона и правила и правила и прави и правила и правила и правила и правила и правила и прави и прав                                                                                                    | ₩ <b>1</b> 4            |
| → C                                                                                                    | Окносо-Саханински         Заколенни         Документы         Поллени         Q         ТАТЬЯНА В.         О                                                                                                    | v ☆ □ (                 |

10. В случае подачи заявления на «*Присвоение спортивных разрядов*» выбрать какой спортивный разряд требуется присвоить спортсмену.

| C Alfresco > APM X Zimbra: Входящие X 🕑 WhatsApp X 🕹 Peecrp rocyg   | арстве 🗴 📲 Региональный пор. 🗴 💗 Портал государств 🗴 💗 Портал государств 🗴 | 👳 Портал государста 🗙 👅 Портал государ | асты 🗙 📄 Портал государсты 🗙 🕂 | v - 0 - ×      |
|---------------------------------------------------------------------|----------------------------------------------------------------------------|----------------------------------------|--------------------------------|----------------|
| ← → C                                                               |                                                                            |                                        |                                | 🖻 🖈 🔲 😩 🗄      |
| 🧧 Главная 🧧 Проекты 📋 ресурсы 🔇 Решения о присво 🔇 Решения о присво |                                                                            |                                        |                                |                |
| Е ГОСУСЛУГИ Южно-Сах                                                | линск г Заявления Документы                                                | Платежи Помощь Q ТАТЬЯН                | А Б. БТ 🗸                      |                |
|                                                                     | < Назад                                                                    |                                        |                                |                |
|                                                                     | Какой спортивный разряд требуется присвоит<br>спортсмену?                  | Ъ                                      |                                |                |
|                                                                     | Второй спортивный разряд                                                   | >                                      |                                |                |
|                                                                     | Третий спортивный разряд                                                   | >                                      |                                |                |
|                                                                     |                                                                            |                                        |                                |                |
|                                                                     |                                                                            |                                        |                                |                |
|                                                                     |                                                                            |                                        |                                |                |
|                                                                     |                                                                            |                                        |                                |                |
|                                                                     |                                                                            |                                        |                                |                |
| 2022.12.13 Nº 453.pdf                                               |                                                                            |                                        |                                | Показать все Х |
| (*) 🖉 🔄 🛛 🔘 🕄 🖓 📄                                                   |                                                                            |                                        | RU                             | - 🔯 🗊 🌆 14:12  |

11. В случае обращения за «*Присвоением квалификационной категории* спортивного судьи» заполнить сведения о кандидате

|                      | в о присво          |                         |                               | @ 🖈 🖬 👗 :      |
|----------------------|---------------------|-------------------------|-------------------------------|----------------|
| ≡ госуслу            | ГО Южно-Сахалинск г | Заявления Документы Пла | ттежи Помощь Q ТАТЬЯНАБ. БТ 🗸 |                |
|                      | < Назад             |                         |                               |                |
|                      | Сведения о канд     | идате                   |                               |                |
|                      | Фамилия             | Иня                     |                               |                |
|                      |                     |                         |                               |                |
|                      | Отчество            | Дата рождения           |                               |                |
|                      | При наличии         |                         |                               |                |
|                      |                     |                         |                               |                |
|                      |                     | Далее                   |                               |                |
|                      |                     |                         |                               |                |
|                      |                     |                         |                               |                |
|                      |                     |                         |                               |                |
|                      |                     |                         |                               | •              |
|                      |                     |                         |                               |                |
| 2022.12.13 № 453.pdf |                     |                         |                               | Показать все Х |
|                      | <u>a</u>            |                         |                               | RU . R . 12:16 |

12. Выбрать подразделение Администрация города Южно-Сахалинска (Муниципальное образование городской округ «Город Южно-Сахалинск»)

- 13. Выбрать способ получения результата
- 14. НАЖАТЬ КНОПКУ «Подать заявление».

В случае возникновения вопросов при заполнении, либо отправке заявления Вы можете обратится в Департамент по физической культуре и спорту администрации города Южно-Сахалинска по телефону: 312598 (доб. 6).